## mark 🛛

## Das Online Center der Mark-E

Ob Abschlagsänderung oder Zählerstandsmitteilung – in unserem Online Center erledigen Sie rund um die Uhr einfach und schnell alle Angelegenheiten zu Ihrem Energiekonto bei Mark-E.

## Einfach registrieren und loslegen - So geht's

(Die Registrierung ist ab dem Datum des Vertragsbeginns möglich)

| mark B                                                                                                    |                                                                                                    |                                                                                                    | Y me                                                                                                    |
|----------------------------------------------------------------------------------------------------|----------------------------------------------------------------------------------------------------|----------------------------------------------------------------------------------------------------|----------------------------------------------------------------------------------------------------|
| IIIdi K E                                                                                                    |                                                                                                    |                                                                                                    |                                                                                                    |
| IHR ONLINE KUNDEN-                                                                                                    | _                                                                                                    | KUNDEN WERBEN                                                                                                    |                                                                                                    |
|                                                                                                    | 197 <sup>2</sup>                                                                                                    |                                                                                                    |                                                                                                    |
| (instant)                                                                                                    | 8-1                                                                                                    | ther Freunderbekannte profitieren von<br>unseren Vorteilen und Sie erhalten eine                                                                                                    |                                                                                                    |
| ( these                                                                                                    | 1.1                                                                                                    | core Prante.                                                                                                    |                                                                                                    |
|                                                                                                    |                                                                                                    | $\rightarrow$                                                                                                    | 2 X 100 EURO-<br>PEISEGUTSCHEIN                                                                                                    |
|                                                                                                    |                                                                                                    |                                                                                                    |                                                                                                    |
| WARUM ONLINE CENTER                                                                                                    |                                                                                                    | AUSGEZEICHNETER                                                                                                    | TIPPS & TRICKS                                                                                                    |
| Danie 10 Fee Vertificanoni III.                                                                                                    |                                                                                                    |                                                                                                    | -                                                                                                    |
| pus takes.                                                                                                    |                                                                                                    | Unser Service für Sie wurde<br>ausgezeichnes                                                                                                    | 01 ZUAR THE                                                                                                    |
|                                                                                                    |                                                                                                    |                                                                                                    | _                                                                                                    |
| 20                                                                                                    | •                                                                                                    | 10 NO                                                                                                    | •                                                                                                    |
| adjanoan arak arak jama jagata                                                                                                    |                                                                                                    |                                                                                                    |                                                                                                    |
|                                                                                                    |                                                                                                    |                                                                                                    |                                                                                                    |
| C B Tepulitation and a depending to                                                                                                    |                                                                                                    | es e l'Anne                                                                                                    | \$ 0 4 # W                                                                                                    |
| mark 🗐                                                                                                    |                                                                                                    | angunari marikitaranan ke                                                                                                    | uni 👘                                                                                                    |
| Anapti, St. terrig.<br>Auct with regime has denote                                                                                                    |                                                                                                    |                                                                                                    |                                                                                                    |
|                                                                                                    |                                                                                                    |                                                                                                    |                                                                                                    |
|                                                                                                    |                                                                                                    | By Damond man Adjunction Degree on Lagracian                                                                                                    |                                                                                                    |
|                                                                                                    |                                                                                                    | <ul> <li>memory di District</li> <li>Tre Eduction 1 i Ministrativation</li> </ul>                                                                                                    |                                                                                                    |
|                                                                                                    |                                                                                                    | <ul> <li></li></ul>                                                                                                    |                                                                                                    |
|                                                                                                    |                                                                                                    | File nexts made Sichardial amplibility wer                                                                                                    |                                                                                                    |
|                                                                                                    |                                                                                                    |                                                                                                    |                                                                                                    |
| E How An eyes :                                                                                                    |                                                                                                    | <ul> <li>maximum descent and missions 1<br/>invariant</li> </ul>                                                                                                    |                                                                                                    |
| a front Adverse in<br>August Martine                                                                                                    |                                                                                                    | <ul> <li>prior et l'abilitari su nuzer und minderon s'<br/>amatrizo</li> <li>auf Seastarmaan vol aud foar faat son kit<br/>Republie, lessentamoon Routeren puer state</li> </ul>                                                                                                    |                                                                                                    |
| <ul> <li>Free An repr. :</li> <li>A given Zonzennen</li> <li>O Secondings som unstern</li> </ul>                                                                                                    |                                                                                                    | <ul> <li>Instance of Solitoning in increase using increasing<br/>increasing.</li> <li>and Solitoning and Advances of Solitoning Control (2017) and 40<br/>Republic Venuentaer April Solitoning Control (2017) and 40<br/>Republic Venuentaer April Solitoning Control (2017).</li> </ul>                                                                                                    |                                                                                                    |
|                                                                                                    |                                                                                                    | <ol> <li>Index at 8 Billions is in case und modeles 8<br/>environs.</li> <li>Ind Sachaerszervyki Isadi iser 1920 (sonk 14<br/>Republic lessentitien oper Hauppeler), verötten</li> </ol>                                                                                                    |                                                                                                    |
| Construction of the second second sec                                                                                                    |                                                                                                    | P. profil y # 52 bit handling in scores i ung motostene 1<br>emetteries<br>⊂ 4.4 f Santa-ensais Air Sant'rose (22) sone 8<br>Perioden, lessantae-oper Houdevertip instation                                                                                                    |                                                                                                    |
| Alternation<br>Eliteration (Alternation<br>Constitution (Alternation)<br>Constitution<br>(Alternation)<br>Constitution<br>Constitution<br>Constitution                                                                                                    |                                                                                                    | <ul> <li>Preparation of the second second secon</li></ul>                                                                                                    |                                                                                                    |
| El Frito Jacobia<br>El Frito Jacobia<br>Guardiana persona como<br>Guardiana<br>Como antesente a como antesente<br>Como antesente a como antesente<br>Como antesente a como antesente a como antesente<br>Como antesente a como antesente a como antesente a como antesente<br>Como antesente a como antesente a como antesente a como antesente a como antesente a como a como a como a como a<br>como a como a como a como a como a como a como a como a como a como a como a como a como a como a como a como a<br>como a como a como a como a como a como a como a como a como a como a como a como a como a como a como a como a<br>como a como a como a como a como a como a como a como a como a como a como a como a como a como a como a como a<br>como a como a como a como a como a como a como a como a como a como a como a como a como a como a como a como a<br>como a como a como a como a como a como a como a como a como a como a como a como a como a como a como a como a<br>como a como a como a<br>como a como a                                                                                                    |                                                                                                    | <ol> <li>Letter and Experimental Systems of encodences<br/>of encodences and the systems of encodence of the system<br/>encodence of the systems of the systems of the system<br/>encodence of the systems of the systems of the system<br/>encodence of the systems of the systems of the system<br/>encodence of the systems of the systems of the system<br/>encodence of the systems of the system of the system<br/>encodence of the systems of the system of the system of the<br/>encodence of the systems of the system of the system of the<br/>encodence of the system of the system of the system of the<br/>encodence of the system of the system of the system of the<br/>encodence of the system of the system of the system of the<br/>encodence of the system of the system of the system of the<br/>encodence of the system of the system of the system of the<br/>encodence of the system of the system of the system of the<br/>encodence of the system of the system of the system of the<br/>encodence of the system of the system of the system of the<br/>encodence of the system of the system of the system of the<br/>encodence of the system of the system of the system of the<br/>encodence of the system of the system of the system of the<br/>encodence of the system of the system of the system of the<br/>encodence of the system of the system of the system of the<br/>encodence of the system of the system of the system of the system of the<br/>encodence of the system of the system of the system of the system of the<br/>encodence of the system of the system of the system of the system of the system of the system of the<br/>encodence of the system of the system</li></ol> |                                                                                                    |
| Antonios<br>El terra Janese<br>Constante presentariamente<br>Constante presentariamente<br>Constante<br>Constante<br>Const                                                                                           |                                                                                                    | <ol> <li>I may at bittering warm of motions in<br/>memory and the second second second second second<br/>and second second second second second second second<br/>second second second second second second second<br/>second second second second second second second<br/>second second second second second second second<br/>second second second second second second second<br/>second second second second second second second second<br/>second second second second second second second second<br/>second second second second second second second<br/>second second second second second second second second second<br/>second second second second second second second second second second<br/>second second second second second second second second second second second second second second second second<br/>second second se</li></ol>                                                 |                                                                                                    |
|                                                                                                    | -<br>-                                                                                                    | 1 men et labred, some un material<br>et al. (1996) and the second second second second<br>Additional second second second second second<br>second second second second second second<br>second second second second second second<br>second second second second second second<br>second second second second second second<br>second second second second second second<br>second second second second second second<br>second second second second second second<br>second second second second second second second<br>second second second second second second second<br>second second second second second second second second<br>second second second second second second second second<br>second second second second second second second second<br>second second second second second second second second<br>second second second second second second second second<br>second second second second second second second second<br>second second second second second second second second<br>second second second second second second second second<br>second second second second second second second<br>second second second second second second second second<br>second second second second second second second second<br>second second second second second second second second<br>second second second second second second second second second<br>second second second second second second second second second<br>second second second second second second second second second second second second second second second second<br>second second se                             |                                                                                                    |
| Annual Control of Control of Cont                                                                                                    |                                                                                                    | 1 million and a second second seco                                                                                                    |                                                                                                    |
| annume     the state of the state of t                                                                                                    |                                                                                                    | <ul> <li>I can be a set of the set of the set of th</li></ul>                                                                                                    |                                                                                                    |
|                                                                                                    | Pindado Witkanson - Pina Papatra                                                                                                    | <ul> <li>and influence of protocols</li> <li>and influence of protocols</li> <li>and influence of protocols</li> <li>and influence of protocols</li> <li>and influence of protocols</li> <li>and influence of protocols</li> </ul>                                                                                                    | рения<br>В н. е.<br>У                                                                                                    |
|                                                                                                    | Padich Wilksonis : See Jagets<br>Information : See Segure :<br>Martine : See Segure : See Segure :<br>Segure : Segure :                                                                                                    | <ul> <li>A state in the same of a state state stat</li></ul>                                                                                                    | аналан<br>В те в<br>те                                                                                                    |
|                                                                                                    | Heddo Wilkenson (An Tarpan<br>Feldo Wilkenson (An Tarpan<br>Feldo Wilkenson (An Tarpan                                                                                                    | <ul> <li>I can be a constructed on the second of the second of the s</li></ul>                                                                                                    | General Barrier Barrier                                                                                                    |
| Annumerican and a second and a second a                                                                                                    | Heldo Wilkensen : Ser Sprint<br>for Instanteren Gergetzen<br>werkenning, Klane Sa kur, un er                                                                                                    | <ul> <li>I can be a set of the set of the set of th</li></ul>                                                                                                    | General Olization                                                                                                    |
| Annumerican and a second and a second a                                                                                                    | Padrá Vilkovner, Seckapita<br>Frankráti (Jaseban)<br>Granica Jasebani, Jasebani<br>Jasebani, Jasebani                                                                                                    | <ul> <li>A set interface of a second set of the second set of the second set of</li></ul>                                                                                                    | Genere Dilizionale<br>Genere Dilizionale                                                                                                    |
| Annual Control of Children Children Chilere Children Children Children Children Children Children Children                                                                                                    | Andrák Wilkensen - Sne Reporter<br>Ter Instanten - Generaten<br>ner Sansten, Gaar is kur, ur so<br>Johner                                                                                                    | I et al. State war of ender all the state of ender all the state                                                                                                    | energen<br>energen<br>Generalen Gutzkalanden<br>auf den fölgenden Lak                                                                                                    |
| Marcine<br>Marcine<br>Mar | Heddo Wilkensen, Sin Paprin<br>Technisten Organis<br>Internetion Organis<br>Internetion Congression                                                                                                    | I can be a set of the set of the set of t                                                                                                    | Server 012.0.30 M                                                                                                    |
| Annuelle and functions is a control function in the function in the funct                                                                                                    | National Williamment - She Registra<br>For Instances - She Registra<br>For Instances - Wangstrate<br>Instances - Wangstrate - She Registra<br>Instances - Wangstrate - She Registrate<br>She Registrate - She Registrate - She Registrate<br>She Registrate - She Registrate - She Registrate<br>She Registrate - She Registrate - She Registrate<br>She Registrate - She Registrate - She Registrate<br>She Registrate - She Registrate - She Registrate<br>She Registrate - She Registrate - She Registrate<br>She Registrate - She Registrate - She Registrate<br>She Registrate - She Registrate - She Registrate<br>She Registrate - She Registrate - She Registrate - She Registrate<br>She Registrate - She Registrate - She Reg                                                                                                    | <ul> <li>A second second s</li></ul>                                                                                                    | auf den fagenden Lak                                                                                                    |
| Internet and the control of the control of the                                                                                                    | Andréh Wilksmenn / Inn Regime<br>Technikarian (Unipole)<br>Andréh Wilksmenn / Inn Regime<br>Technikarian (Unipole)<br>Andréh Statistica (Unipole)<br>Andréh Statistica (Unipole)<br>Andréh Statistica (Unipole)<br>Andréh Statistica (Unipole)<br>Andréh Statistica (Unipole)                                                                                                    | 1 etc. Michael Service of endealty in the service of endealty in the ser                                                                                                    | senser<br>Senser<br>Subscription Lak                                                                                                    |
| Annual Statements     Annual Statements                                                                                                    | Headito Wilkensees - San Reparts<br>Technologies - San Reparts<br>Technologies - San Reparts<br>Interneties - Organization<br>Sattienees<br>Viscea angemetiket. Um Three Regi<br>Visceanor Chalder 4:14:200620<br>Visceanor Chalder 4:14:200620<br>Visceanor Chalder 4:14:200620<br>Visceanor Chalder 4:14:200620<br>Visceanor Chalder 4:14:200620                                                                                                    | enclose a conservation of the second of the second of                                                                                                    | an energia de la companya de la companya                                                                                                    |
| Intervention of the Calcelone of Lange Calcelone of Lange Calcelo                                                                                                    | Predicts Witermann - Sin Prepare<br>The Information - Original - Control - Control - Con                                                                                                    | enclosed and a second and a second a second and a second a second a                                                                                                    | an den fogenden Link<br>Retriefenden Link<br>retriefenden Link<br>retriefenden Link                                                                                                    |
| Instantional Sector Sector Secto                                                                                                    | Pandich Villemmer : free hypere<br>Int Insteamer : Georgian<br>Internet, Georgian Internet<br>Insteamer, Georgian Internet<br>Insteamer, Georgian Internet<br>Insteamer, Georgian Internet<br>Insteamer, Georgian Internet<br>Insteamer, Georgian Internet<br>Insteamer, Georgian Internet<br>Insteamer, Georgian Internet<br>Internet<br>Internet Internet Internet Internet<br>Internet Internet Internet Internet<br>Internet Internet Internet Internet<br>Internet Internet Internet Internet<br>Internet Internet Internet Internet<br>Internet Internet Internet Internet<br>Internet Internet Internet Internet Internet<br>Internet Internet Internet Internet Internet<br>Internet Internet Internet Internet Internet Internet<br>Internet Internet Internet Internet Internet Internet Internet<br>Internet Internet Internet Internet Internet Internet Internet<br>Internet Internet Int                                                                                                    | I enclose the one of enclose the other of the other of the other of the other of the other of the other of the other of the other other                                                                                                    | enversion<br>Enversion<br>Enversion O 1282-2889.84<br>auf den fagenden Lak<br>Aufster Kalenovet und geben den<br>ren.                                                                                                    |
| Internet in the second second se                                                                                                    | Partició Williammini : Inn Ragetter<br>Ter Insteinetti : Querparter<br>Insteamenti : Querparter<br>Insteamenti : Querparter<br>Instea                                                                                                    | <pre>i = discussion de la constat<br/>= discussion de la constata de la constata de la constata<br/>entre que setemente de la constata de la constata<br/>entre que setemente entre de la constata de la constata<br/>entre que setemente entre de la constata de la constata<br/>entre que setemente entre de la constata de la constata<br/>entre que setemente entre de la constata de la constata<br/>entre que setemente entre de la constata de la constata<br/>entre que setemente entre de la constata de la constata<br/>entre que setemente entre de la constata de la constata<br/>entre que setemente entre de la constata de la constata de la</pre>                                                                        | General Citiz 200 K                                                                                                    |
| Internet of the part of the part of t                                                                                                    | Theddo Wilkensees - She Regime<br>The Index - Wilkensees - She Regime<br>Technologies - Wilking - She Regime<br>Technologies - Wilking - She Regime<br>record - She Regime<br>- She Regime - She Regime<br>- She Regime<br>- She Regime<br>- She Regime<br>- | encode and a second and a second and a second and a second and a second and a second and a second a second                                                                                                    | several to 222 and 200                                                                                                    |
| Internet in the second second se                                                                                                    | Paddo Wilkenseer / An Aquera<br>Tari Santanana (Segman<br>Tari Santanana (Segman<br>Santanana) (Segman<br>Santanana) (Segman<br>Santanana) (Segman)<br>Santanana (Segman)<br>Santanana<br>Santanana (Segman)<br>Santanana<br>Santanana<br>Santanana<br>Santanana<br>Santanana<br>Santanana<br>Santanana<br>Santanana<br>Santananana<br>Santanana<br>Santananana<br>Santananana<br>Santananana<br>Santanananananananananananananananananan                                                                                                    | enclosed and a second and a second a second                                                                                                    | Severe 01202383                                                                                                    |
| Internet and a second and a second and                                                                                                    | Pacific Wildsommit : Sim Registra<br>for Insteiner : Wangstraft<br>for Insteiner : Wangstraft<br>with the Insteiner : Wangstraft<br>insteament : Unit of the Insteiner in<br>Insteament : Unit of the Halp of the<br>Insteament : Unit of the Halp of the<br>I                                                                                                    | Andread Service (Constraints)     Andread Service (Constraints)     A                                                                                                    | Senser Official and Senser Official and Senser |
| Internet of the functional of the function of the function of the functio                                                                                                    | Theddo Wilkensees - She Regime<br>The Indonesian - Constraints - Constraints - Constraint                                                                                                    | encode and a second and a second and a second and a second and a second and a second and a second and a second a second a se                                                                                                    | several to 222 200 at a                                                                                                    |
| Internet in the second second se                                                                                                    | Paddo Witkenseer / An Augurn<br>The Control of the Control of the Con                                                                                                    | encode and a second second secon                                                                                                    | aur den fagenden Link<br>auf den fagenden Link<br>nge ineffension und                                                                                                    |
| Internet in the second second se                                                                                                    | Particle Williammer, der begetrer<br>Far Insteiner, Umprüfer<br>insteiner, Umprüfer<br>insteiner, Umprüfer<br>insteiner, Umprüfer<br>insteiner, Umprüfer<br>insteiner, umprüfer<br>insteiner, umprüfer<br>insteine                                                                                    | Andread State of Content of Content of                                                                                                    | Senser Official 200 K                                                                                                    |

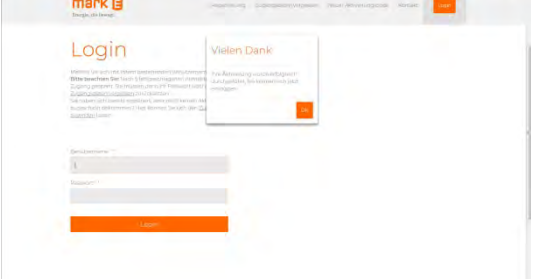

- Wählen Sie auf der Homepage https://www.mark-e.de Ich bin bereits Kunde und klicken Sie dann unter Online Center auf den Link Registrieren (unterhalb der Eingabefelder). Sie können den Verweis zur Registrierung auch über das Menü (oben rechts) aufrufen.
- Im nun angezeigten Fenster füllen Sie die Eingabefelder mit Ihren Daten aus. Tipp: Ihre Vertragskonto- und Geschäftspartnernummer finden Sie auf der 1. Seite dieses Briefes. Klicken Sie abschließend auf **Registrieren**. (Im nun angezeigten Dialogfenster wird die Meldung angezeigt, dass Sie nun eine Aktivierungs-E-Mail erhalten.)
- In der E-Mail, die Sie nun von Mark-E erhalten klicken Sie auf den Aktivierungslink oder geben den Aktivierungsschlüssel auf der Seite des Online Centers unter Aktivieren (im Menü oben) manuell ein.
- 4. Ihnen wird eine Meldung angezeigt, dass Ihre **Aktivierung erfolgreich** war. Fertig!

Sie können nun das Online Center nutzen, indem Sie sich einloggen.